WICE-80<u>52</u>使用者手册

# WICE-8052 WINDOWS 版操作軟體

感謝您選擇使用本公司的₩ICE-8052,我們希望此 產品能符合您的需求。

- FILE :檔案處理
- VIEW :視窗顯示
- PROJECT :專案處理
- RUN : 執行功能
- DEBUG : 除錯功能
- WINDOWS :子視窗的排列整理及瀏覽
- OTHER : CPU 型態選取
- HELP : 線上輔助及使用說明

此套 WICE-8052 軟體需配合硬體控制動作。 WICE-8052 將提供最好的協助, 幫助您發展您的系統。但此套 軟體若沒有硬體配合將無法獨立運作。

此套軟體是以使用者的觀點及親和力為其發展重點。如果有任何的問題歡迎您隨時與我們聯絡。

TEL: 886-2-29991860

FAX : 886-2-29990015

E\_MAIL : sales@leap.com.tw

再次感谢你使用本公司的產品。

### File Menu

1. Load:

以下所列的檔案格式為 WICE-8052 支援的格式。且 會自動搜尋相關聯的\*.dcf, \*.sym 及原始檔

-Hex Flies:本程式所支援的hex 檔案格式為 INTEL 檔案格式且立刻下傳至硬體,且此為基本檔案格式。

-Binary Files: WICE-8052 將以二進位的格式載入

硬體。

-Debug Control Files, Symbol Table Files: 此二種檔案格式將 AD2500 編譯器產生, WICE-8052 軟體 的 SYMBOL DEBUG 需倚賴此二種檔案格式來配合。

2. Save:

將目前動作中的檔案以\*.hex/\*.bin的格式存入磁碟。亦可藉由使用者決定的起始及終止位址只將此區段存入檔案。

| File Type<br>(7 Binary Code Start Ar | Milenes : 🖂 | 08 | - |
|--------------------------------------|-------------|----|---|
|                                      |             |    |   |
| C Hes Code Bell A                    | Meese : [10 | 08 |   |

3. EXIT:離開此系統。

# View Menu

1. Assembly Mode:顯示反組譯視窗。

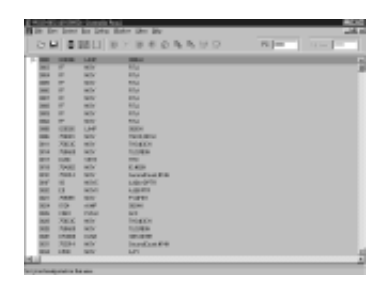

# 2. Source Mode:顯示原始檔。

| 31 | B 2 2 2 1 N X N K O K K V O                                                                                                    | Pi |
|----|----------------------------------------------------------------------------------------------------|----|
| -  | and and a second second second second second second second second second second second second second second se                                                                                                    |    |
| 2  | . And an a second second second second second second second second second second second second second second s                                                                                                    |    |
| 10 | . Aleg and                                                                                                    |    |
|    | Territory up th                                                                                                    |    |
|    |                                                                                                    |    |
| £  | -4.8                                                                                                    |    |
| -  |                                                                                                    |    |
| 80 |                                                                                                    |    |
|    | 10 1410                                                                                                    |    |
|    |                                                                                                    |    |
|    | 144                                                                                                    |    |
| 52 |                                                                                                    |    |
|    | prove Tree Ericle 1,380be antering                                                                                                    |    |
| 8  |                                                                                                    |    |
| -  | THE REPERTING                                                                                                    |    |
| -  | The second second                                                                                                    |    |
| 5  | The Research Control of Control of Control o |    |
| -  |                                                                                                    |    |
| -  | The local second second                                                                                                    |    |
| 21 | The second second second                                                                                                    |    |
| -  | and the second second s |    |
| -  | here and the second second sec |    |
| 21 | The summer and                                                                                                    |    |
| -  | the part of                                                                                                    |    |
| 2  | Log Log Log Log Log Log Log Log Log Log                                                                                                    |    |
| 20 |                                                                                                    |    |

# Browse From/To: 可從指定的 Hex code 或原始碼的行號開始顯示。

| Drove from                         |  |
|------------------------------------|--|
| Browns from address (Disastembly): |  |
| Browns to Line (Source): 6         |  |
| OK Curol                           |  |

## 4. Variable:

列出使用者所選取的變數或參數,使其能追蹤其變 化。雙擊滑鼠左鍵可開啟另一視窗,藉此視窗選擇要追 蹤的變數,參數名稱或更改其值。若要取消對此變數的 追蹤,只需將此變數反白並按下d e l 按鍵即可。 (variable.bmp)

| N Instantion      |                                                                                                    |
|-------------------|----------------------------------------------------------------------------------------------------|
| Equivica : Presid | Dread y                                                                                                    |
| Type              |                                                                                                    |
| C Chanches        | C Henderinal                                                                                                    |
| C longe           | /F Defeat                                                                                                    |
| Menory            |                                                                                                    |
| C Dole Memory     | C Internal Memory                                                                                                    |
| C Ethenal Menory  | /T Definit                                                                                                    |
| ORC               | Geni Nobly.                                                                                                    |
| 1] Pavalite       |                                                                                                    |
| SecondCount Dh.   | ÷                                                                                                    |
|                   |                                                                                                    |
|                   |                                                                                                    |
| •                 | 년<br>1911년 - 1911년 - 1911년 - 1911년 - 1911년 - 1911년 - 1911년 - 1911년 - 1911년 - 1911년 - 1911년 - 1911년 - 1911년 - 1911년<br>1911년 - 1911년 - 1911년 - 1911년 - 1911년 - 1911년 - 1911년 - 1911년 - 1911년 - 1911년 - 1911년 - 1911년 - 1911년 - 1911년 - |

# Project Menu

# 1. New Project:

先選擇編譯器種類,再輸入此專案名稱及路徑,如 此此系統就會產生此專案。

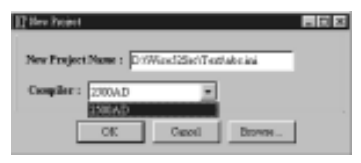

Note:在此版的WICE-8052 軟體只支援 AD2500 Ver2.00 for Windows或5.03d for Dos。

### 2. Open Project:

開啟使用者所選取的專案。隨後會再開啟一視窗讓 使用者檢視此專案所包含的原始檔並視需要做增減。

3. Add Source Files:加入原始檔至專案。

| (2) Add Dorano Piller |        |
|-----------------------|--------|
| Files in Project :    |        |
| C WDCS18HyTest6.3 ees | Add    |
|                       | Dalate |
|                       | OK     |
|                       | Carol  |

### 4. Options:

設定某些編譯器所需的參數值。同樣的,可指定一 編輯軟體做為當使用者做編譯時的工作軟體。

| Explan. B                                                                                                    | Explan. D                                                                                                    |  |  |  |  |
|----------------------------------------------------------------------------------------------------|----------------------------------------------------------------------------------------------------|--|--|--|--|
| Locality Couple Pair                                                                                           | Assessib Flag Provpide FMT                                                                                                    |  |  |  |  |
| Annelis (pina) (n. 1)<br>Angle (pina) (n. 1)<br>Annelpan) (n. 1)(1) (Charlin<br>An Type (f. Annelis) (f. 1)(1) | Réflet Testeroriere Reve<br>Agent: Patrichtfors<br>Testaufen Patrich<br>Annelyten Patrich<br>Chapeter Patrich<br>Laseden Patrich |  |  |  |  |
| 0. 0erl                                                                                                    | landright profession<br>langright profession<br>OK Oser                                                                          |  |  |  |  |

5. Edit:

開啟使用者在Options內所指定使用的編輯工具, 並隨之開啟一檔案。

6. Compile Project:编譯此專案。

## Run Menu

1. Go(Full speed) :

全速執行目前被載入硬體的程式並忽略中斷點.直 到使用者按鍵中斷。

2. Run:

執行目前的工作檔案,直到遇中斷點。但若使用者 並未設定任何的中斷點此功能將同等於Go(Full speed)。

#### 3. Run Until:

當使用者選擇此功能時,會有一編輯視窗讓使用者 輸入停止位址。一按下Enter就開始執行當執行至此停 止位址時將以背景黃色顯示。

Note:若在此停止位址之前,使用者中斷執行或 遇到中斷點都將使其停止運作。

#### 4. Run to line(for source only) :

當使用者選擇此功能時,會有一編輯視窗讓使用者 輸入停止行號.一按下 Enter 就開始執行當執行至此停 止位址時將以背景黃色顯示。

Note:若在此停止行號之前,使用者中斷執行或 遇到中斷點都將使其停止運作。

### 5. Trace Into:

此功能將以單步來執行程式,並會立即更新暫存器 或記憶體的資料.若遇到副程式將進入副程式執行。

#### 6. Step Over:

此功能將單步執行目前的工作程式,並立即更新暫 存器值及記憶體;若遇副程式,將不進入副程式執行除

非有中斷點設於副程式中。

- 7. Slow Trace Into: 自動連續執行目前的工作程式並進入副程式。 Note:僅能在反組譯視窗執行。
- Slow Step Over: 自動連續執行目前的工作程式但不進入副程式。 Note:僅能在反組譯視窗執行。
- 9. Reset:重置系統時,將進行以下動作:
  - 將PC值歸零。
  - 2) 送出重置信號至硬體。
  - 3) 不清除中斷點。
  - 4) 重置SFRs。
  - 5) 重新載入主要的原始檔。

#### 10. Reset and Go:

重置系統後馬上全速執行目前的工作程式,直到使 用者按Stop中斷。

11. Stop:停止目前正在進行的動作。

### Debug Menu

#### 1. Change program counter:

當選取此功能時,有一輸入視窗令使用者輸入希望 至何處開始執行此工作程式的pc,在平常狀態只顯示 目前的pc。

#### 2. Breakpoint:

顯示使用者所設定的中斷點,除了可直接在視窗上 點取外,亦可輸入位址來做中斷點設定。若一行程式碼 被設定為中斷點且選取,則此行將以紅色背景,黑字顯

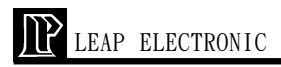

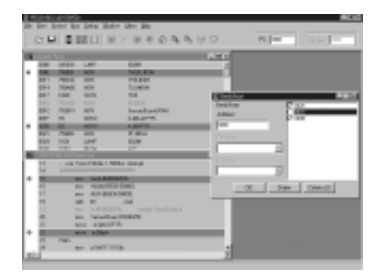

示;但若一行程式碼被設定為中斷點且不選取,則此行 將以紅字表示。

3. Register:

檢視所有 8052 內的特殊暫存器。雙擊滑鼠左鍵開啟 另一視窗藉以更改暫存器值。

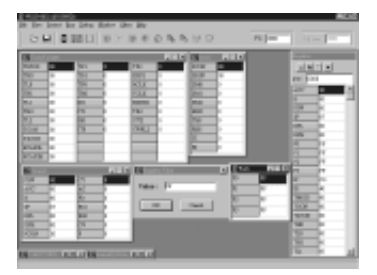

# Window Menu

### 1. Internal Memory:

顯示 256 bytes 的內部記憶體資料,可經由反白取得 輸入焦點以更改其值。(internal.bmp)

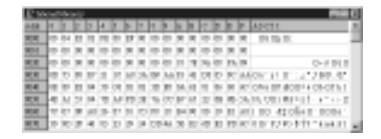

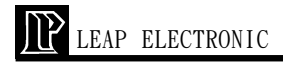

### 2. External Memory:

顯示 64kbytes 的外部記憶體資料,可經由反白取得 輸入焦點以更改其值。

| 10.00 | -   | -  | =   | <u> </u> | _  |     | _          | _    | _    |      | _    |     | _  |    | _   |    |                                              |   |
|-------|-----|----|-----|----------|----|-----|------------|------|------|------|------|-----|----|----|-----|----|----------------------------------------------|---|
| 1.14  | 14  | к. | Þ.  |          | 4  | х.  | <b>K</b> . |      | 4    | 8.   | 6    |     | 60 | 8  | K.  | ю  | ARGE                                         |   |
| aiai. | F   | ж  | 14  | 10       |    | ×   | ×          | 14.4 | 2    | 10   | 14   | 14  | 1  | ж  | П   | 14 | Theorem 12 mp True CP CO                     | 0 |
| ale i | j.  | 16 | ы   | 14       | 14 | 24  | ы          | 14   | 4    | ж    | ja j | м   | 24 | 10 | ×   | w  | <ul> <li>I. I.P. Breither: And I.</li> </ul> |   |
| 10.0  | 14  | 34 | Ъĭ  | 160      | 4  | 14  | ×.         | 14   | 4    | 14   | ju   | 1   | e. | 5  | 11  | 14 | OF Dag. 1 Dr Da of majori                    |   |
| 10.00 | Į.  | ж  | 16  | 15       | 4  | 24  | iai        | 1.1  | 4    | 26   | ia i | 144 | 4  | Ъï | ίď  | 16 | a b) 4 milli 208-pOx07                       |   |
| nini. | 14  | 10 | jai | 1        | 14 | 144 | (ini       | 14   | in a | 24   | 1.4  | 14  | 14 | ζњ | ia. | 14 | other O' As other TRYS                       |   |
| 10.00 | Į.  | 14 | 14  | ы        | 14 | 34  | λi         | a.   | ×.   | 10   | ja i | 1   | 4  | 10 | a.  | 16 | Antole + Charmer Mar                         |   |
| 100   | te. | ж  | ы   | 14       | ÷  | 12  | ίď.        | λ¥.  | 14   | iai. | ja i | 1   | 4  | 34 | 14  | 10 | itim, ilgülü ilm da di                       |   |
| 10.10 | t.  | 14 | la  | 14       | 14 | 24  | ia.        | 1    |      | ы    | 4    | 14  | 4  | 14 | ia. | 14 | of a BORT- AT da ORTA                        | 1 |

### 3. Code Memory:

顯示 64kbytes 的內部程式記憶體資料,可經由反白 取得輸入焦點以更改其值。只要此記憶體的值被更改則 系統會重新反組譯並重載資料至硬體。

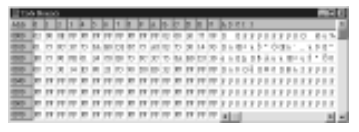

# 4. Trace Range:

使用者可藉由設定起始及終止位址來觀察此區域內 的程式流程。

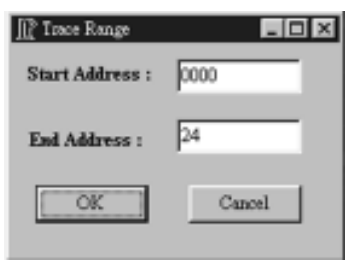

 Trace Buffer:顯示在追蹤範圍內的程式運作情. 形。

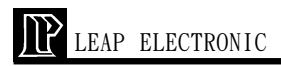

|   | Address | Renode  | Dart runtion.         |  |
|---|---------|---------|-----------------------|--|
|   | 8000    | 000008  | LIMP ONEX             |  |
|   | 8002    | 758908  | HOV THOD, KIE         |  |
|   | 8011    | 158030  | 10077 THE/RCH         |  |
|   | 8034    | 1584.80 | 1007 TLOHON           |  |
|   | 0017    | DORC    | SETS TRO              |  |
|   | 0019    | 75A.HQ  | HOV DURING            |  |
|   | HE9C    | 15084   | 1007 SecondCount/#14K |  |
|   | 00.19   | 95      | MOVE A BARDETE        |  |
|   | 8030    | 20      | HOVE ABOPTS           |  |
| 0 | 0021    | 7590FE  | HOV PLANER            |  |
| 1 | 0034    | 0124    | AIME CODE             |  |

# Other Menu

1. CPU type selection:選擇 cpu 型態,定義值為 Autodetect。

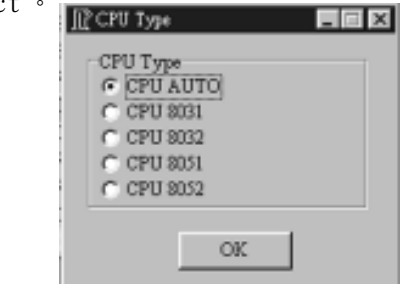

2. Slow run speed:自動連續執行的時間間隔。

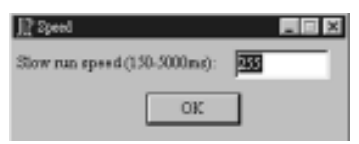

- 3. Title: 並排顯示。
- 4. Cascade: 階梯式顯示。
- 5. Arrange Icons:排列圖示。
- 6. Minimized All:將所有視窗最小化。

# Help Menu

1. About ₩ICE-8052:介紹力浦電子實業股份有限 公司。

- 2. About:顯示版權所有及軟體版本。
- 3. User Guide:線上輔助手冊。

# Support

此套 WICE-8052 軟體支援 AD2500 ver2.00.51 Windows 或 5.03d for Dos 並提供 source debug, 在使用 者使用 source debug 之前請先確定有以下的檔案格式 且符合標準:\*.dcf、\*.sym 及原始檔, 若以上缺一則將 只開啟反組譯視窗。

若手上已有此套軟體,則在原始檔的最前面加入以 下字串:

- .symbols
- .linklist
- .debug asm(for assembly language)
- .asm(for c language)
- .endasm(for c language)

# Setup

LEAP ELECTRONIC

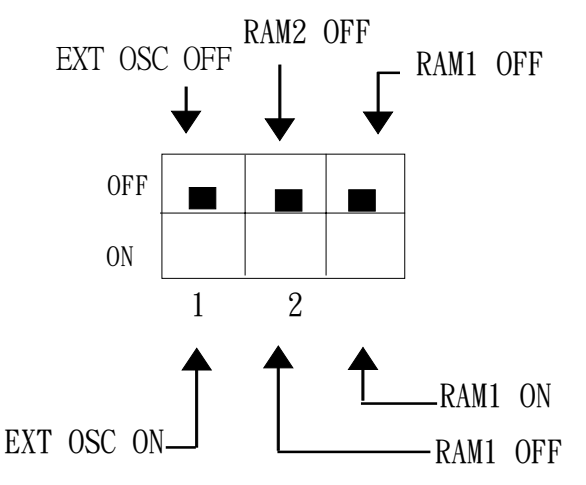

- EXT OSC OFF:是由內部的12MHZ來提供。
   EXT OSC ON:是由外部的TARGET BOARD 的振盪 頻率來提供。
- **2.** (1)

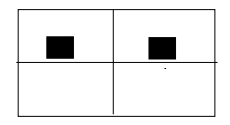

切至WICE-8052內部模擬擴充RAM。

(2)

LEAP ELECTRONIC

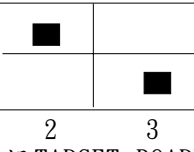

切至外部 TARGET BOARD RAM, WICE-8052 內部模擬擴充 RAM 為 READ Only 。

(3)

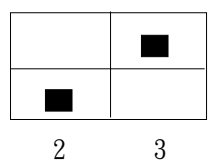

切至外部 TARGET BOARD RAM, WICE-8052 內部模擬擴充 RAM 為 WRITE Only。

(4)

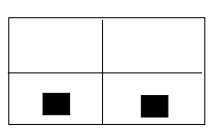

2 3 切至外部 TARGET BOARD RAM, WICE-8052 內部模擬擴充 RAM 關閉。

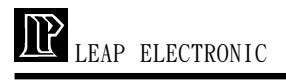

# WICE-8052 DOS版操作軟體

I.MENU 功能簡介

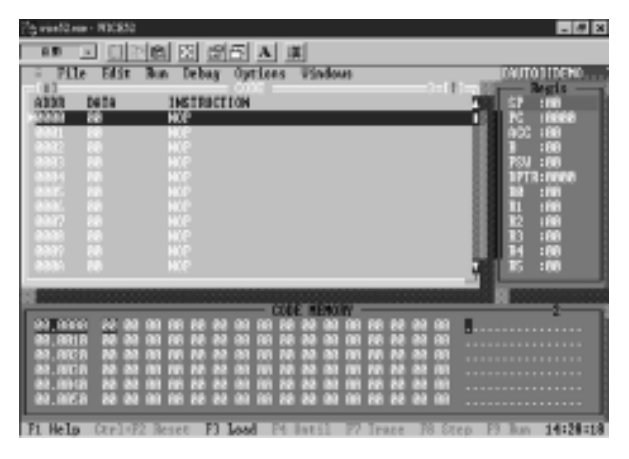

# (-)FILE

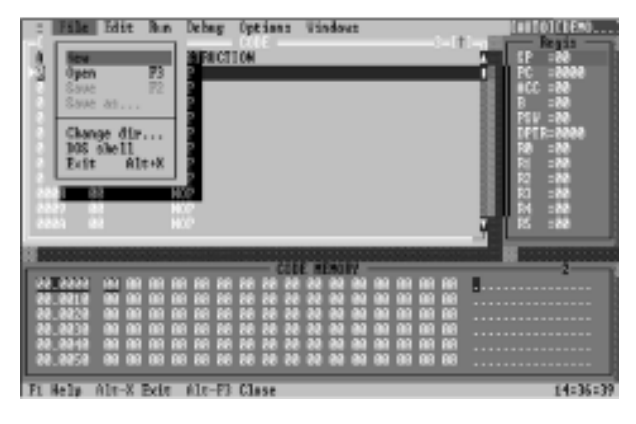

(i) New

編輯新的文字檔。

- (ii) Open
  - 開啟舊檔。

首先,將出現以下的對話盒,及選擇所要開啟的 檔案格式:

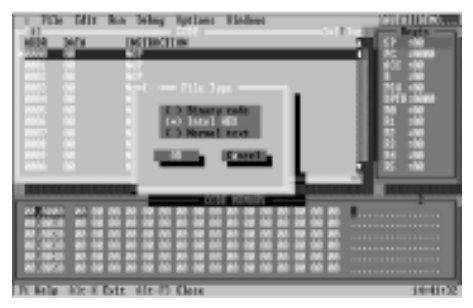

- (1) Binary code
- (2) Intel HEX
- (3) Normal text

選擇檔案格式後,再選擇檔案: 例如: 選擇Intel HEX後,將出現以下的對話盒

| I File Mit Ros Debay Sptiant Rindows                                                                                                    | 0000100001                         |
|----------------------------------------------------------------------------------------------------|------------------------------------|
| NER MO DETECTION T                                                                                                    |                                    |
| Det                                                                                                    | tra 100<br>seta sistem<br>10 - 100 |
| NUT OF THE OWNER OF THE OWNER OF THE OWNER OF THE OWNER OF THE OWNER OF THE OWNER OF THE OWNER OF THE OWNER OWNER OWNE                                                                                                    |                                    |
| A STATE AND A STATE AND A STAT |                                    |
| 7t Belg Alt-X Exit Alt-70 Clean                                                                                                    | 15151165                           |

(iii) Save

儲存已編輯的文字檔。

(iv) Save as

將編輯的文字檔另存新的檔名。 出現以下的對話盒

| - Pile Mit                                                                                                    | In Delag Options Mindows                                                                                                    |          |
|----------------------------------------------------------------------------------------------------|----------------------------------------------------------------------------------------------------|----------|
| nend herpford M<br>de Flas FERG<br>Bief Flas SERG<br>Bief Flas SERG<br>annual (FERG)<br>Art by de factor<br>ner numb (FERG)<br>Forder FERG<br>Bonder FERG<br>bonder FERG)<br>bonder FERG | TELEVISION OF THE STATE OF THE STATE OF THE |          |
| 61:1<br>21.1202 - 10-2                                                                                                    | Evin Alt-Fi Gause                                                                                                    | 19251235 |

(v) Change dir....

出現以下的對話盒,選擇切換目前工作的目錄。

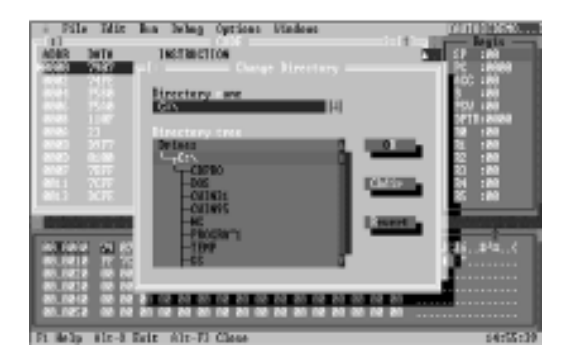

(vi) DOS shell

暫時切換到DOS command line。

(vii) Exit

離開 WICE-8052 程式。

(ニ)Edit

編輯功能如下圖:

| ADDR<br>DDDR                                                                     | Bind<br>Replace<br>Search again<br>List program                                                                            | Options Viadous 1                                                                                                    | Regis<br>Regis<br>SP ::M<br>PC ::M<br>PC ::M<br>ACC ::M<br>3 ::N<br>3 ::N                               |
|----------------------------------------------------------------------------------|----------------------------------------------------------------------------------------------------|----------------------------------------------------------------------------------------------------|----------------------------------------------------------------------------------------------------|
| 8325<br>8326<br>8380<br>8380<br>8387<br>8387<br>8387<br>8387<br>8387<br>8387     | Undo<br>Gat Shift-Bel<br>Gapy Ctrl-Ins<br>Faste Shift-Ins<br>Shew eliphoard<br>Clear Ctrl-Bel                              |                                                                                                    | 1971 1980<br>1971 1980<br>1980<br>1980<br>1981 1980<br>1981 1980<br>1981 1980<br>1981 1980<br>1981 1980 |
| R2, 8432<br>R2, 8412<br>R2, 8412<br>R2, 8412<br>R2, 8412<br>R2, 8412<br>R2, 8452 | 74 87 74 7E FS 88<br>77 70 FF 50 FF 16<br>68 80 88 68 88 86<br>88 80 88 68 88 88<br>88 80 88 68 80 88<br>88 80 88 68 80 88 | 1         10         11         11         11         11         11         11         11         11         11         11         11         11         11         11         11         11         11         11         11         11         11         11         11         11         11         11         11         11         11         11         11         11         11         11         11         11         11         11         11         11         11         11         11         11         11         11         11         11         11         11         11         11         11         11         11         11         11         11         11         11         11         11         11         11         11         11         11         11         11         11         11         11         11         11         11         11         11         11         11         11         11         11         11         11         11         11         11         11         11         11         11         11         11         11         11         11         11         11         11         11 </th <th>Andrea and a</th> | Andrea and a                                                                                            |

(i)此選項列,除了List program之外,其餘皆是屬
 於文字檔的功能。若選擇載入文字檔,則Find 會
 出現以下對話盒設定尋找的條件:

| File Ri<br>File<br>File<br>File                           | t Ros Schap Options 100<br>Contailaite<br>Ministra | KV. 141                 | 10010010090<br>(13-7 |
|-----------------------------------------------------------|----------------------------------------------------|-------------------------|----------------------|
| lefaditleder<br>Islafaderfir<br>(Twilfer)<br>Islasiader-b | Text to 194                                        | In Internet Sea         |                      |
| lie Liber Lie 485<br>Ostantup 1<br>State + 2<br>Le 19 - 4 | E 2 July words only                                | CD Around<br>CD Melanol |                      |
| Biglar-Q<br>Biglar-QBB<br>Besglar-218<br>Mandart 1        | C 2 (abal<br>C 3 (abared near                      | C3 stire corps          |                      |
| Lastprojetra<br>Otablas<br>alitentitie tapat              | pei.413                                            |                         |                      |
| Fi Belly Alt-                                             | Exit Alt-75 Glese                                  |                         | 15-12+86             |

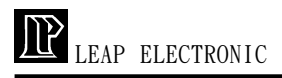

若選擇List program, 將出現以下的對話盒,輸入 顯示的起始位址:

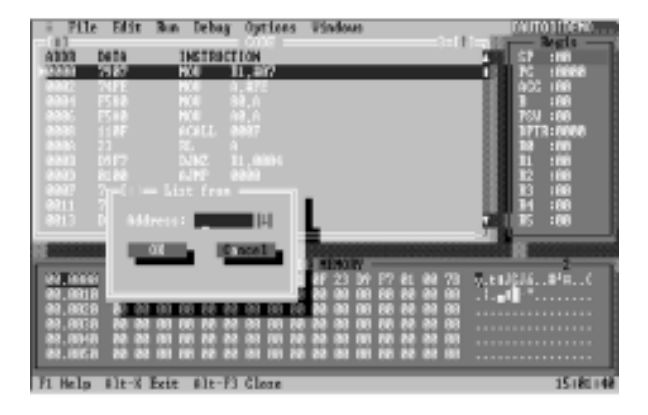

(三)Run

有以下的功能:

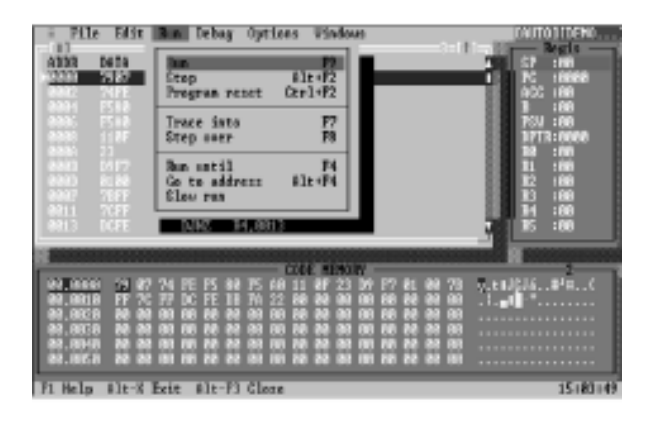

(i) Run

將所載入的程式,從目前的PC(Program counter) 開始全速執行。

(ii) Stop

將正在執行的程式,強迫停止。

(iii) Program reset

重置 ₩ICE-8052 軟體及硬體。

(iv) Trace into

單指令追蹤。每次執行單一指令即停止。

(v) Step over

跨副程式,單指令追蹤。每次執行單一指令即停止,遇到副程式,則直接執行完該副程式即停止。 (vi) Run until

執行程式直到所指定的位址即停止。將出現以下 對話盒以輸入指定的位址:

| - File Edit Run Debag Opt                | Lens Vindous     |                                 | CAUTO 3 IDENO          |
|------------------------------------------|------------------|---------------------------------|------------------------|
| ABBR Data INSTRUCTION                    |                  | 38                              | 57 100                 |
| 22221 7187 H.G 11, an                    | 7                |                                 | ACC 188                |
| 2004 F588 H08 88,0<br>2005 F588 H08 48,0 |                  |                                 | 1 :00<br>754 :00       |
| 0000 118F 6CHL 0007                      |                  |                                 | 1713:0000              |
| 8800 MT7 NBC 11,00                       |                  |                                 | 11 :00                 |
| 0000 2020 ALE ALE ALE ALE                |                  | 11                              | 112 (188)<br>113 (188) |
| 8911 7<br>8913 D Aldrets :               |                  |                                 | 34 :00                 |
|                                          |                  | .7 1                            |                        |
|                                          | I SINGY          |                                 |                        |
| 82,9018                                  | 21 23 DV P       | 7 81 88 78 T.E.J.<br>8 88 89 89 | Jaa.ac                 |
| 00.0020 80 20 00 00 80 20 00             |                  | N N N N N                       |                        |
| 83.00-0 10 00 00 10 10 00 00             | 00 28 28 88 00 N | N NA 08 00                      |                        |
| 10.0000 No 20 00 10 10 20 00 00          |                  |                                 |                        |
| F1 Help #lt-X Exit #lt-F3 Cle            | 18               |                                 | 15186186               |

(vii) Go to address

將出現以下的對話盒,修改目前的Program counter,即程式的執行位址。

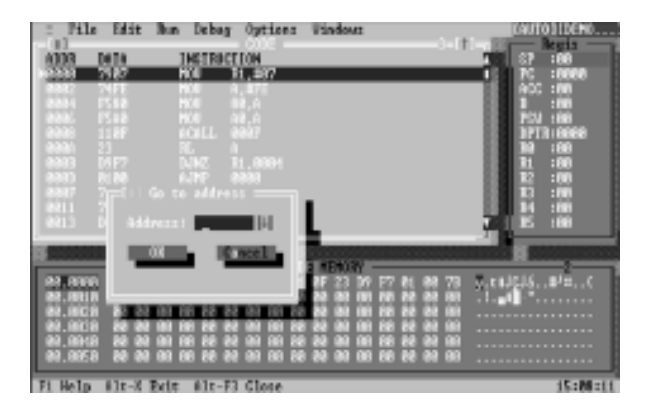

# (viii) Slow run

慢速執行

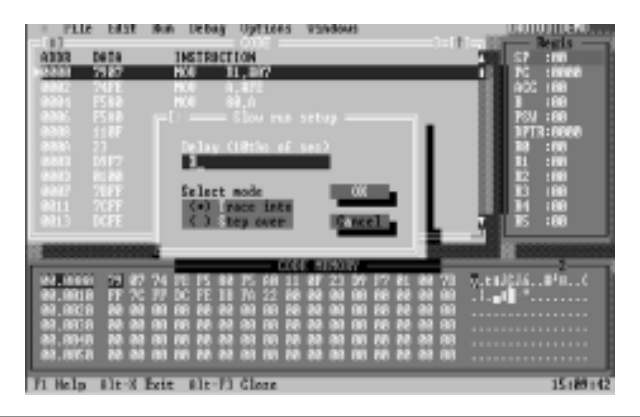

(1) Delay (10ths of sec)
 輸入執行每一指令間的延遲時間,最小為1,最大為50。
 (2) Select mode
 Trace into - 表示以 "Trace into" 的方式來執行 Slow run.
 Step over - 表示以 "Step over" 的方式來執行 Slow run.

(四)Debug

| - File Edit Bun                                                                                                    | Debug Options Vindows                                                                                                    | DAUTO HEENO                                     |
|----------------------------------------------------------------------------------------------------|----------------------------------------------------------------------------------------------------|-------------------------------------------------|
| A338 0418                                                                                                    | ireakpoint >                                                                                                    |                                                 |
| 8842 74FE<br>8884 E518                                                                                                    | Special function registers ><br>Memory >                                                                                 |                                                 |
| AND 110F<br>ANN 21<br>ANN 21<br>ANN 21                                                                                                    | Trace octup<br>Trace uindow<br>Ga to Frame                                                                               | 17773:00000<br>100 :000<br>111 :000<br>111 :000 |
| ANAF TEFF H<br>ANII TOFF H<br>ANII DOFF D                                                                                                    | 0 01 01 00 00<br>00 04, 077<br>047 04, 0013                                                                              |                                                 |
| - BARRAN CONTRACTOR                                                                                                    | COLUMN STREET                                                                                                    | second second                                   |
| MAX         MAX         MAX <thmax< th=""> <thmax< th="">         MAX</thmax<></thmax<> | E PS 82 75 60 111 07 23 07 77 61 84 66 73 10 7 77 61 84 66 75 11 8 74 22 80 84 80 96 96 96 96 96 96 96 96 96 96 96 96 96 | 78                                              |
| F1 Help #lt-X Exit                                                                                                    | #lt-F3 Close                                                                                                    | 89134156                                        |

(i) Breakpoint

有兩個選項:

Triggle - 在CODE 視窗中,三角形指標所指向的 程式碼位址設置或清除中斷也可按鍵盤F2 或以滑 鼠雙擊(Double click)完成同樣的功能。

Delete all - 清除在 CODE 視窗中全部的中斷點

# (ii) Special function registers 有五個選項:

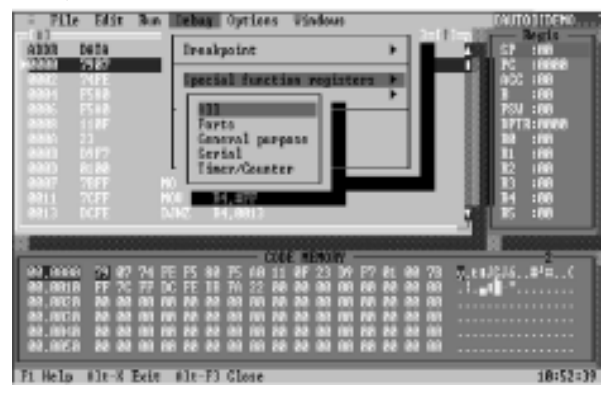

(1) All

將以下(2).(3).(4).(5) 所有視窗一併顯示。 (2) Ports

只顯示 Port 暫存器值的視窗。

(3) General purpose

只顯示一般性暫存器值的視窗。

(4) Serial

只顯示有關串列暫存器值的視窗。

(5) Timer/Counter

只顯示有關Timer/Counter 暫存器值的視窗。

| File Edit But                                                                                                    | n Debag Opticas Vi                                                                    | indous                                                                                                    | TRUTO 1 TOENO                                                                         |
|----------------------------------------------------------------------------------------------------|---------------------------------------------------------------------------------------|----------------------------------------------------------------------------------------------------|---------------------------------------------------------------------------------------|
| 43333 0433<br>•22233 5583<br>•3324 1518                                                                                                    | INSTRUCTION<br>NOU 31, EN?                                                            | CTULT:AN<br>SCOUTER<br>STATE<br>STATEST | 1500-000<br>1500-000<br>112 - 000<br>112 - 000<br>113 - 000<br>114 - 000<br>114 - 000 |
| 00000 110F<br>00000 23<br>00000 0517<br>00000 0517<br>00000 710FF<br>00007 70FF<br>00011 702FF                                                                                                    | 6/3612, 08887<br>10, 0<br>0.192 81,0096<br>6.199 0880<br>HGI RO, 8717<br>HGI RO, 8717 | THE IN<br>THE IN<br>RUN IN<br>Derts 5                                                                                                    | 1004:00<br>TFL 20<br>TBL 20<br>TBL 20<br>FSU 200                                      |
| 0113 1071<br>1<br>01,0000 20 07 74                                                                                                    | NHC P(,00):                                                                           | 71 : MA<br>72 : MA<br>73 : HA<br>73 : HA<br>73 : HA<br>74 : HA<br>74 : HA<br>75 : HA<br>76 : HA<br>76 : HA<br>77 : HA<br>76 : HA<br>77 : HA<br>76 : HA<br>76 : HA<br>77 : HA<br>77 : HA<br>78 : HA<br>79 : HA<br>70 : HA<br>70 : HA<br>71 : HA<br>72 : HA<br>73 : HA<br>74 : HA<br>75 : HA<br>76 : HA<br>76 : HA<br>76 : HA<br>76 : HA<br>77 : HA<br>76 : HA<br>76 : HA<br>76 : HA<br>77 : HA<br>76 : HA<br>76 : HA<br>76 : HA<br>76 : HA<br>76 : HA<br>76 : HA<br>76 : HA<br>76 : HA<br>77 : HA<br>76 : HA<br>77 : HA<br>76 : HA<br>76 : HA<br>76 : HA<br>76 : HA<br>76 : HA<br>77 : HA<br>77 : HA<br>76 : HA<br>76 : HA<br>77 : HA<br>76 : HA<br>77 : HA<br>76 : HA<br>77 : HA<br>77 : H                                                                                                    | 100 : 100<br>D : 100<br>DP : 100<br>DP : 100<br>DP : 100<br>DP : 100                  |
| 00.0010 FF 2. FF 2. FF 2 | 101 102 102 103 103 103 103 103 103 103 103 103 103                                   |                                                                                                    | Lä ,                                                                                  |
| Fi Help (crl+F3 h                                                                                                    | cambrad 77 Trace Fi                                                                   | Step                                                                                                    | 18:58:45                                                                              |

(6)各視窗暫存器值之修改,以Registers 視窗為 例,在要修改的項目,按Enter,例如,修改PC 值,出現以下對話盒輸入所要的值:

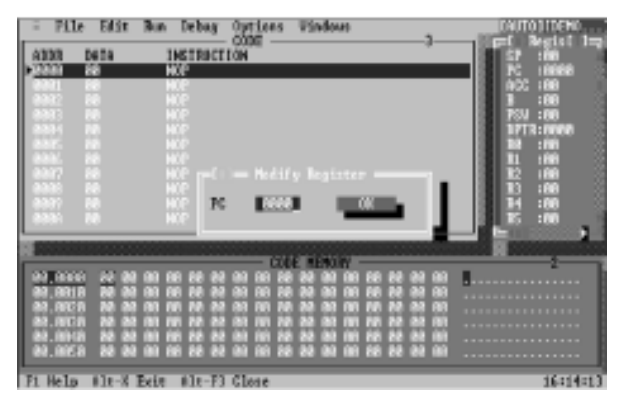

# (iii)Memory

Display/Edit 將出現以下對話盒

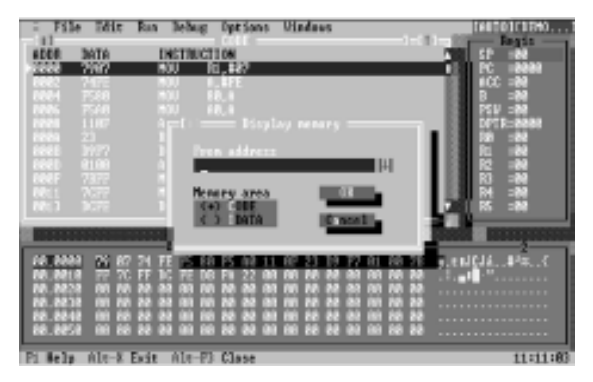

From address - 輸入所要顯示的起始位址。 CODE - 顯示程式區的 HEX 碼。

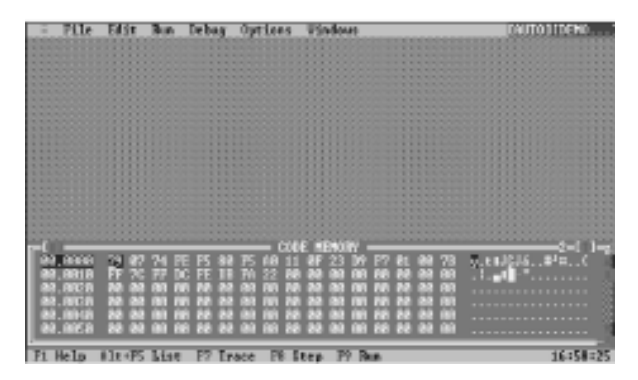

IDATA - 顯示內部記憶體區的 HEX 碼 兩者按 Ins 鍵即可修改內容。

(iv)Trace setup

出現以下對話盒,設定追蹤的開始與結束的位址。

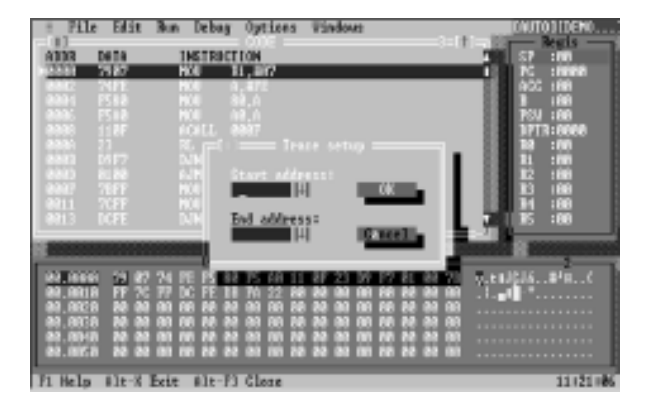

(v)Trace window

顯示追蹤到的內容,如下圖:

| = Pile                                                               | Edit                                                         | Bun Debug                                                                    | Option                                                             | is Všedovo                                                                                             | DAUTO 1 IDENO                                                                                                    |
|----------------------------------------------------------------------|--------------------------------------------------------------|------------------------------------------------------------------------------|--------------------------------------------------------------------|----------------------------------------------------------------------------------------------------|----------------------------------------------------------------------------------------------------|
| A333                                                                 | 2010<br>2010<br>2017<br>2017<br>2017<br>2017<br>2017<br>2017 | INCTRUC<br>NOL<br>NOL<br>NOL<br>NOL<br>NOL<br>NUC<br>NUC<br>NUC              | TION<br>11.307                                                     |                                                                                                    | 57 :000<br>PC :000<br>B :000<br>B :000<br>B 773 :000<br>B 773 :000<br>B 11 :000<br>B 11 :000<br>B 12 :000<br>B 13 :000 |
| 23331<br>88811<br>8882<br>8882<br>8885<br>8885<br>8885<br>8885<br>88 | 2002<br>2004<br>2006<br>2006<br>2006<br>2006<br>2006<br>2006 | 940.0<br>7400<br>1588<br>1189<br>233<br>7987<br>3997<br>3997<br>3997<br>3997 | 500<br>800<br>800<br>800<br>800<br>800<br>800<br>800<br>800<br>800 | 20, 12,<br>8, 87<br>88, 8<br>88, 8<br>88, 8<br>800F<br>8<br>90, 887<br>71, 887<br>71, 8894<br>71, 8884 |                                                                                                    |
| F1 Help                                                              | flt-X B                                                      | Beig Mlg-F                                                                   | 3 Close                                                            |                                                                                                    | 11:41:18                                                                                                    |

V. Options

有三個選項:

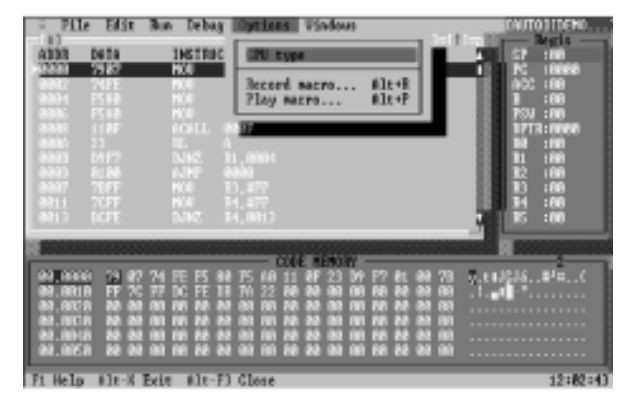

(i) CPU type

選擇所要使用的CPU 類別。平常若不指定,則採 自動偵測方式。

| H File B       | dit Ran Debug                     | Options Windows                                           | 1001010180                   |
|----------------|-----------------------------------|-----------------------------------------------------------|------------------------------|
| ADDR DAT       | A INSTRUCT                        | 104                                                       | 1 17 1M                      |
| 700            | 7 800 5                           | u , 177                                                   | 1 PC 2888                    |
| R884 758       |                                   |                                                           | B HAR<br>PCU JAN             |
| <b>NOR</b> 110 |                                   | WF Colore also 200                                        | DPTR=8888                    |
| Real 277       | : in∏_                            | — waxe ar an —                                            |                              |
| 888F 737       |                                   | Autodetect                                                |                              |
| 8811 N2        |                                   | D 8802                                                    |                              |
|                |                                   | 0.032                                                     |                              |
|                |                                   |                                                           |                              |
| RELEASE T      | 1 NC 71 TE 15<br>9 70 FP 10 TE 00 | 1 PS 448 11 667 23 24 77 61<br>1 P1 22 661 66 66 68 68 68 | RE RE LENGIALINA             |
| 66,6828 6      |                                   |                                                           | 80 80                        |
| 88.8848 0      | 0 00 22 23 00 0                   | No 20 00 00 00 00 00 00 00 00                             | No. No                       |
| 88.8858 0      | 1 12 22 23 00 10                  | 1 22 22 01 01 10 22 22 01 00                              | ne ae                        |
| Pi Belp Alt    | t-X Exit Alt-Pl                   | Clase Micro                                               | of Real-wissterder] 12(05)30 |

LEAP ELECTRONIC \_\_\_\_\_WICE-8052使用者手册

## (ii) Record macro

出現以下對話盒,輸入作為記錄巨集動作的檔名。

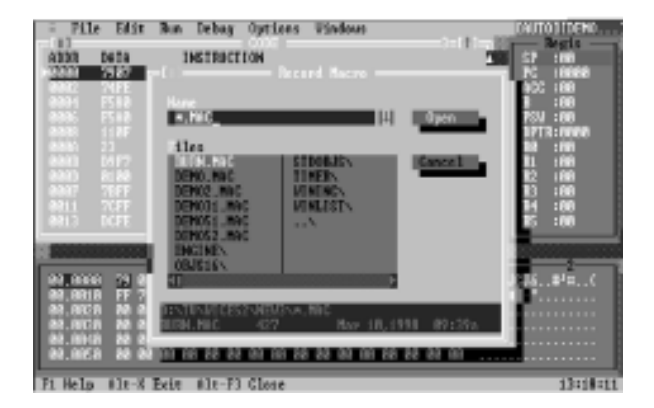

### (iii) Play macro

出現以下對話盒,選擇要執行的巨集檔。

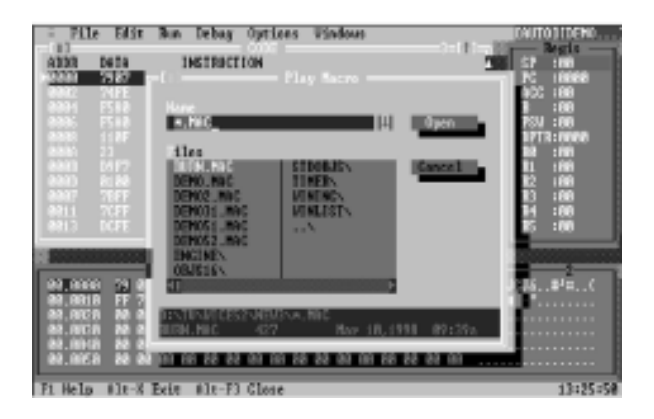

(四) Windows

有以下的選項:

| = Pile Edit                                                                                        | Bun Debag Options                                                                                                    | 15hdove                                                                                                    | галтот псено                                                                |
|----------------------------------------------------------------------------------------------------|----------------------------------------------------------------------------------------------------|----------------------------------------------------------------------------------------------------|-----------------------------------------------------------------------------|
| AT30 De14<br>                                                                                      | INSTRUCTION<br>NAME IL 2017<br>NAME AL 2017<br>NAME AL 2017<br>NAM | Size/Nece Ctr/1455<br>200n PS<br>Carcade<br>Tille<br>Sevt P6<br>Previous Shift+P6<br>Clane Alt+P3<br>Clane all                                                                                                    | 7 :00<br>2 :00000<br>100 :000<br>700 :000<br>7773:00000<br>8 :000<br>1 :000 |
| 8887) 81.88<br>8887 7.1577<br>8911 7077<br>8913 DOTT                                               | 6.199 8888<br>HOL 33, 879<br>HOL 34, 877<br>NINZ 34, 8913                                                                                                    | Gole<br>Nemory Alt+F7<br>Register Alt+F8<br>Internal nemory Alt+F7<br>Trace haffer Alt+F9                                                                                                    |                                                                             |
| 00.0000 79 87<br>00.0010 FF 70<br>00.0020 M0 00<br>00.0020 M0 00<br>00.0020 M0 00<br>00.0020 M0 00 | 74         FE         FS         80         FS         60         11           77         DC         FE         18         FA         22         60           60         60         60         60         60         60         60         60         60         60         60         60         60         60         60         60         60         60         60         60         60         60         60         60         60         60         60         60         60         60         60         60         60         60         60         60         60         60         60         60         60         60         60         60         60         60         60         60         60         60         60         60         60         60         60         60         60         60         60         60         60         60         60         60         60         60         60         60         60         60         60         60         60         60         60         60         60         60         60         60         60         60         60         60         60         60 <td>110         120         120         120         120         120         120         120         120         120         120         120         120         120         120         120         120         120         120         120         120         120         120         120         120         120         120         120         120         120         120         120         120         120         120         120         120         120         120         120         120         120         120         120         120         120         120         120         120         120         120         120         120         120         120         120         120         120         120         120         120         120         120         120         120         120         120         120         120         120         120         120         120         120         120         120         120         120         120         120         120         120         120         120         120         120         120         120         120         120         120         120         120         120         120         120         120<td><b>122</b>#1=(</td></td>                                                        | 110         120         120         120         120         120         120         120         120         120         120         120         120         120         120         120         120         120         120         120         120         120         120         120         120         120         120         120         120         120         120         120         120         120         120         120         120         120         120         120         120         120         120         120         120         120         120         120         120         120         120         120         120         120         120         120         120         120         120         120         120         120         120         120         120         120         120         120         120         120         120         120         120         120         120         120         120         120         120         120         120         120         120         120         120         120         120         120         120         120         120         120         120         120         120         120         120 <td><b>122</b>#1=(</td> | <b>122</b> #1=(                                                             |
| Fi Help #lt-X ]                                                                                    | Eele #le-F3 Glose                                                                                                    |                                                                                                    | 13:35:48                                                                    |

(i) Size/Move

對所要調整或移動的視窗,可以鍵盤按下Ctrl +F5 放開後,再按方向鍵,即可改變該視窗的位置 ;若在按住Shift的同時,再按方向鍵,即可改 變該視窗的大小;若以滑鼠操作,將滑鼠選在該 視窗的抬頭處並按住滑鼠左鍵拖拉,即可改變該 視窗的位置,若將滑鼠選在該視窗的右下角處並 按住滑鼠左鍵拖拉,即可改變該視窗的大小。

(ii) Zoom

將目前所在的視窗放大或縮小。

(iii) Cascade

將目前桌面上所有的視窗以階梯狀排列。

(iv) Tile

將目前桌面上所有的視窗以均勻方塊狀排列。 (v) Next

將工作焦點移到下一個視窗。

(vi) Previous

將工作焦點移到上一個視窗。 (vii) Close

關閉目前所在的視窗。

(viii) Close all

關閉目前桌面上所有的視窗。

(ix) Code

將 CODE, CODE MEMORY, Registers 三個視窗一 併顯示。

(x) Memory

請參考 Debug 中 Display/Edit 的敘述。

(xi) Registers

打開 Registers 視窗或將工作焦點移到 Registers 視窗。

(xii) Internal memory

打開內部記憶體視窗或將工作焦點移到內部記憶 體視窗。

(xiii) Trace buffer

打開Trace buffer 視窗或將工作焦點移到Trace buffer 視窗。

II. 操作範例:

\* 如何使用 ₩ICE-8052 來執行一個欲開啟檔案的格 式?

- 在File選單中選取OPEN選項,即顯示一對話盒, 有三種開啟檔案的格式。
  - (1)Binary Code
  - (2)Intel Hex
  - (3)Normal text

| File Edit Bun Debag Options Windows                                                                                                    | DAULO DI DENO                                                                                                    |
|----------------------------------------------------------------------------------------------------|----------------------------------------------------------------------------------------------------|
| ABOR DEDA INSTRUCTION                                                                                                    | 1 57 100                                                                                                    |
| 2000 88 HKP                                                                                                    | 1 NC 10068                                                                                                    |
| 4342 88 HCP                                                                                                    | 1 :00                                                                                                    |
| 00003 00 H_1 = 711e Type                                                                                                    | 7SJ : 00                                                                                                    |
| C 2 Ringry and                                                                                                    | 271111000                                                                                                    |
| 8882 88 H (+) Intel 824                                                                                                    | 1.10                                                                                                    |
| C 2 Hornal text                                                                                                    | 13 160                                                                                                    |
| and a second second sec | 11 10                                                                                                    |
|                                                                                                    |                                                                                                    |
| Sector sector se | STREET, STREET, STREET |
| the second set the the the the the the the the the t                                                                                                    | aa aa 1                                                                                                    |
| 00,0010 NO 00 00 00 NO 00 00 00 00 00 00 00 00 00 00                                                                                                    | aa aa                                                                                                    |
| 40.00CB 20.00 00 00 00 20.00 00 20.00 00 20.00 00 00 20.00                                                                                                    | AN AN                                                                                                    |
| 80.00101 80 80 00 00 Pe 88 80 00 10 28 80 00 00 Pe 88                                                                                                    | 88 (8)                                                                                                    |
| es.men as as an miller as as an an as as an an as as                                                                                                    | ee mi                                                                                                    |
| Ti Halo, Ale-V Rain, Ale-Th Class.                                                                                                    | 14141-33                                                                                                    |

每一項均會出現開啟檔案的對話盒,然後選擇要 開啟的檔案載入。

- 2.如果載檔成功,會出現另一個對話盒,詢問使用 者是否要立即將檔案下載至機器中,按下確定後 即自動開始下載的工作。
- 3. 按F9 即可執行程式。

\* 如何使用中斷

- 1. 必須在程式碼載入後,中斷功能才能啟動。
- 在反組譯程式中,選擇想設定的程式碼位址,雙 擊滑鼠左鍵,或者按F2,該位址底色變為紅色;
   若在該處再雙擊滑鼠左鍵,或按F2,則清除該中 斷點。